# Pen Tablet

Manual do Usuário

Windows 2000 / XP / Vista

Driver Versão 1.0

# Índice

| I. General information                                                 | 1-1      |
|------------------------------------------------------------------------|----------|
| 1 Aspectos Gerais                                                      | 1-1      |
| 2 Eunções do Tablet                                                    | 1-1      |
| 3 Requisitos do Sistema                                                |          |
| 4 Instalação do Driver                                                 |          |
| 5 Instalação do Hardware                                               |          |
| 6 Verificando Hardware e função do driver                              |          |
| 7 Dicas de Utilização                                                  |          |
| 7.1 Acionando o Mouse Digital                                          | 1-3      |
| 7,2 Acionando a Caneta Digital                                         | 1-3      |
| 7.3 Batida Dupla para Caneta Digital                                   | 1-3      |
| 7.4 Guardando a caneta digital                                         | 1-3      |
| 7.5 Função de rolagem da caneta digital                                |          |
| 7.6 Usando a caneta sem um mouse comum                                 | 1-3      |
|                                                                        |          |
|                                                                        | 0.4      |
| II. Configuração do Pen tablet                                         | 2-1      |
| 1 A Guia de Info                                                       | 2-1      |
| 2 A Guia de Botão.                                                     |          |
| 2.1 Nome do Botão                                                      | 2-1      |
| 2.2 Clique Duplo de Hora                                               |          |
| 2.3 Padrão                                                             | 2-2      |
| 3 A Guia de Escopo                                                     |          |
| 3.1 Área Total                                                         | 2-2      |
| 3.2 Taxa de Tela                                                       | 2-2      |
| 3.3 Margens de Reserva                                                 | 2-3      |
| 3.4 Dimensões da Área da Caneta                                        | 2-3      |
| 3.5 Area Offset da Caneta                                              | 2-3      |
| 4 Pág de definição das Hot Cells                                       | 2-3      |
| 4.1 Layout de Hot Pad                                                  | 2-3      |
| 4.2 Hot Edges                                                          | 2-3      |
| 4.3 Imprimir                                                           |          |
| 4.4 Limpar                                                             |          |
| 4.5 Definir                                                            | 2-4      |
| 4.5.1 Definir Hot Cell - Rodar                                         |          |
| 4.5.1 Definir Hot Cell - Internet                                      |          |
| 4.5.1 Definir Hot Cell – Hot Key (atalno)                              |          |
| 4.6 Carregar Padrao                                                    |          |
| 5 A Guia de Pressao                                                    |          |
| 5.1 Teste de Pressao                                                   |          |
| 5,2 Liiiipai                                                           |          |
|                                                                        | 2-5      |
| III. Guardando a caneta Digital e trocando a Bateria & Ponta da Caneta | 3-1      |
| IV. Pergunta & Resposta                                                |          |
| ······································                                 | <b>-</b> |

\*O driver pode já estar atualizado para uma versão mais nova antes /depois de embalado. Se sua tela de instalação não combinar com o conteúdo deste manual, você pode precisar baixar o driver, basta consultar a tela do seu software após a instalação.

### I. Informações Gerais

#### 1. Visão geral

Bem vindo ao mundo dos tablets e canetas digitais! Você poderá descobrir como é fácil controlar seu computador pessoal usando uma caneta digital sem fio no lugar do mouse.

A função da caneta digital permite desenhar uma linha muito fina, grossa, leve ou escura (chamado linha de sensível à pressão). Você também pode escrever, assinar e anotar documentos, desenhar, rascunhar ou pintar com a mesma facilidade de um papel normal e simular as funções de um lápis, caneta de marcação, escova, usando os pacotes de software comerciais como o Adobe® PhotoShop™, Corel® Painter™ e Paint Shop™. Se o MSN Messenger 8.5 ou mais recente estiver instalado, você cria e envia manuscritos digitais e desenhos feitos à mão, tornando sua comunicação mais divertida.

Observação: Se você não puder ativar o modo manuscrito no MSN Messenger, baixe o componente de manuscriuto relevante do site da MIcrosoft.

#### 2. Funções do Pen Tablet

Após instalar o driver do dispositivo, seu pen tablet apresenta as seguintes funções:

- 1. **Apontamento direto** Você pode mover o cursor para qualquer local da tela movendo a ponta da caneta stylus sobre a superfície do tablet (a ponta da caneta não precisa tocar a superfície).
- 2. Comandos do mouse de três botões Seu pen tablet oferece todas as funções de um mouse de três botões usando a ponta da sua caneta e dois botões.
- 3. **Rolagem da caneta** Você pode listar os documentos e Web pages pressionando o botão do meio da caneta sobre a área de trabalho do tablet.
- Sensibilidade à pressão este recurso permite imitar vários pincéis e lápis e você pode pressionar a ponta da caneta com mais força, mais leveza, fina ou grossa e delicados traços de lápis que você recebe.

#### 3. Requisitos do Sistema

- Windows 2000 / XP / Vista
- porta USB
- DVD-ROM drive

#### 4. Instalando o Driver Software no Windows

Para sistemas operacionais Microsoft Windows 2000, XP e Vista:

- 1. Coloque o CD Driver no drive CD-ROM, e espere aparecer o a tela de instalação principal.
- 2. A tela principal de instalação deve aparecer automaticamente, ou você pode iniciar manualmente a instalação, abrindo [Meu Computador] ► [CD/DVD Rom] ► depois clique em [Setup] programa.
- 3. Ao instalar o driver, siga as instruções de instalação na tela e pressiona tecla "Enter". Após completar a instalação, reinicie o computador.

#### 5. Instalação do Hardware

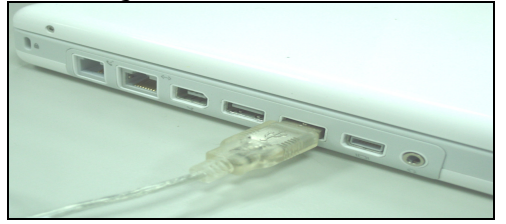

Coloque o conector USB na porta USB do seu desktop ou laptop de acordo com este diagrama. Após detectar o pen tablet, o Windows vai tentar instalar um driver para ele.

#### 6. Verificando as Funções do Hardware e Driver

6.1 Siga os passos para verificar se o tablet com fio está instalado corretamente:

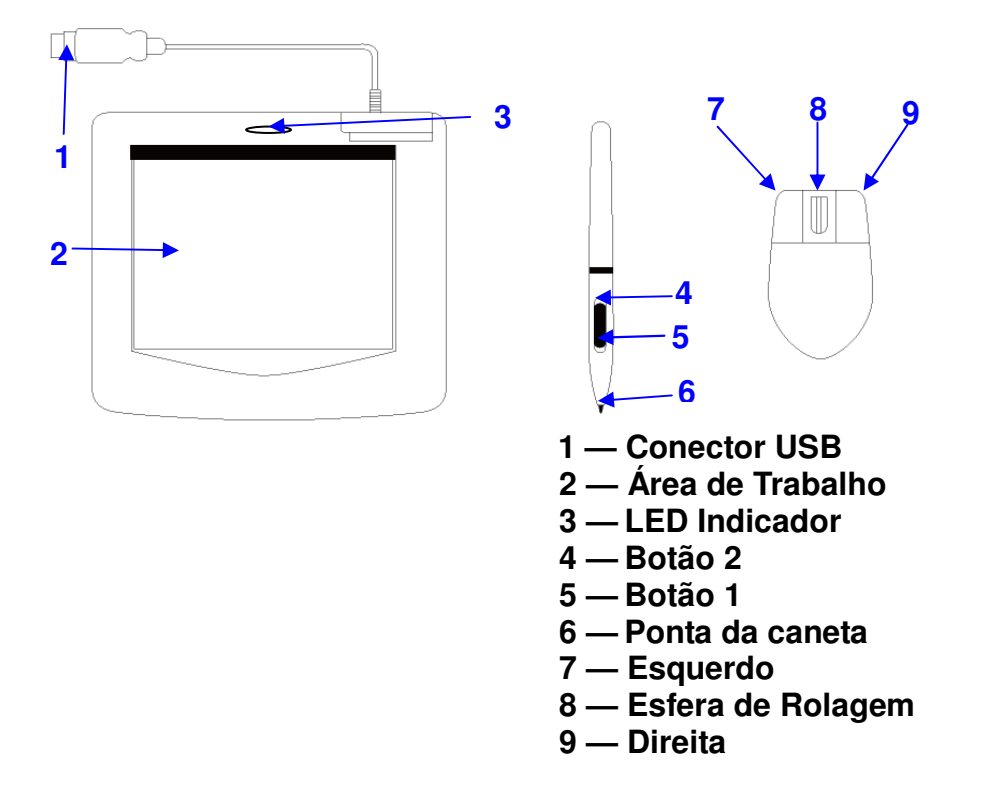

A luz verde do LED no tablet é o indicador principal para a operação do hardware e dependendo do modelo do seu pen tablet ela pode estar localizada num lugar diferente do mostrado no diagrama acima. Este LED normalmente fica desligado, e só acende ou desliga em resposta à diversas condições. Observe o estado do LED no tablet enquanto passa por estes passos de teste:

- 1. Bata em qualquer superfície com a ponta da caneta, ou pressione o botão esquerdo do mouse, para "acordá-la" caso ela tenha ido para o modo standby . Uma função embutida de economia de energia pode ter levado a caneta ou mouse para o modo standby caso nenhum tenha sido usado por um período de tempo.
- 2. Assim que o pen tablet se ativa, o LED acende brevemente e depois desliga novamente.
- 3. Quando o tablet detecta a presença da caneta stylus ou do mouse, o LED irá piscar lentamente. Isto acontece quando a ponta da caneta estiver pairando ou colocada dentro da área de trabalho acima do tablet.
- 4. Quando você pressionar um botão no corpo da caneta ou clicar num botão do mouse, o LED vai acender.
- 5. Pairando ou movendo a caneta ou o mouse na área de trabalho fará o cursor na tela se mover da mesma forma.

# Observação: Após o driver de dispositivo do tablet ter sido corretamente instalado, um pequeno icone de tablet ( Vector) irá aparecer na bandeja do sistema, normalmente no canto inferior direito da tela.

#### 7. Dicas de Utilização

#### 7.1 Pressionando o botão esquerdo do mouse

Se o mouse não reagir após não ser usado por algum tempo, pressione o botão esquerdo para "acordálo" do modo standby.

#### 7.2 Batendo (de leve) antes de usar a caneta stylus

Antes de usar a caneta, ou após um longo período (alguns minutos) sem usá-la bata (de leve) a caneta em qualquer superfície do tablet para "acordá-la" do modo standby.

#### 7.3 Batida dupla (de leve)

Para melhor resultado, ao bater duas vezes com a caneta (equivalente ao duplo clique do mouse), tente manter a ponta da caneta na superfície do tablet, ou pelo menos tente levantar a ponta da caneta o mais rápido possível antes da segunda batida.

#### 7.4 Guardando a caneta

Para guardar a caneta, certifique-se de que a ponta não toque em nada e especialmente, não deixe a caneta permanecer num copo ou porta canetas com a ponta para baixo. Apesar da possibilidade ser bastante baixa, pressionar a ponta da caneta pode causar um esvaziamento da bateria da caneta. Coloque a caneta num porta canetas, ou vire a ponta para cima ou horizontalmente, com a ponta da caneta livre de qualquer pressão de outros objetos

#### 7.5 Função de rolagem da caneta digital

A caneta stylus tem as mesmas funções de um mouse para rolar as páginas. Pressione o primeiro botão da caneta stylus (mesma função do botão do meio do mouse) sobre a área de trabalho do tablet.

#### 7.6 Usando uma caneta sem um mouse

Você pode trabalhar com a pen tablet sem usar um mouse. Quando você remover um mouse, certifique-se de também remover completamente seu driver. Você remove o driver do mouse selecionando [Start]
▶ [Settings] ▶ [Control Panel] ▶ [Device Manager], pressione o sinal "+" para mostrar o driver do mouse, e depois selecione e remova-o, e finalmente reinicie o computador.

# Não use mais do que dois dispositivos ao mesmo tempo em caso do cursor da tela estar tremendo ou não se mover.

### II. Configuração do Pen tablet

Você pode configurar o pen tablet modificando as funções da ponta da caneta e os dois botões do corpo da caneta, bata (de leve) [Start] > [Settings] > [Control Panel], e bata duas vezes (de leve) no ícone [Tablet Setting **1**] ou bata (de leve) no ícone do tablet (**1**) na bandeja do sistema, usualmente localizadas no canto inferior direito da tela. Você também pode ajustar a sensibilidade à pressão da caneta stylus determinado o escopo da área de trabalho do tablet ou (re-) programando as 'hot-cells' (células quentes) do seu pen tablet modificando o driver do dispositivo.

1. A Guia de Informações – A guia de informações exibe o número de versão do driver.

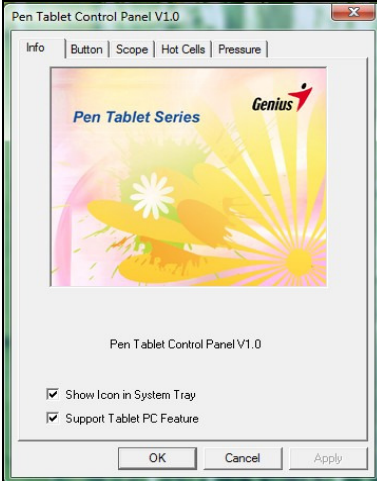

#### (1) Exibir Ícone na Bandeja do Sistema

Você pode selecionar se quer exibir o ícone do tablet na bandeja do sistema .

(2) Support Tablet PC Feature (recurso do Pc de suporte do Tablet)

Você pode selecionar a função do computador de sensibilidade à pressão marcando a caixa Support Tablet PC Feature.

#### 2. A guia de Botões

| Pen Tablet                                                   | × |
|--------------------------------------------------------------|---|
| Info   Monitor Setting Button   Scope   Hot Cells   Pressure | 1 |
|                                                              |   |
| Button Command<br>Button Name<br>Mouse Command<br>Left Click |   |
| Double Click Time                                            |   |
| Default                                                      | ] |
|                                                              |   |
| OK Cancel Apply                                              |   |

#### 2.1 Nome do Botão:

Você pode re-programar as funções da ponta da caneta e os dois botões do corpo da caneta selecionando o nome do botão do menu de rolagem e atribuir-lhe um comando de um mouse tradicional de três botões.

# BRASIL

| Button Command     |                   |
|--------------------|-------------------|
| Button Name        | Mouse Command     |
| Pen Tip            |                   |
| Barrel Button 1    | Left Double Click |
| Do Barrel Button 2 | Right Click       |
| Slow               | Fast              |
|                    |                   |
|                    |                   |
|                    | Default           |
|                    |                   |

#### 2.2 Tempo do Clique Duplo

Mova o Speed Slider (deslizador de velocidade) para "Slow" se quiser mais tempo na batida dupla com a ponta da Caneta, ou o contrário, se mover o Speed Slider para "Fast". Este ajuste é o mesmo que Velocidade de Clique Duplo na página exibida ao selecionar Start→ Control Panel→ Mouse→ Buttons. Alterar a velocidade num lugar também altera as outras ao mesmo tempo.

#### 2.3 Default (Padrão)

Bata no botão Default (padrão) para restaurar todos os ajustes iniciais.

#### 3. A Guia de Escopo

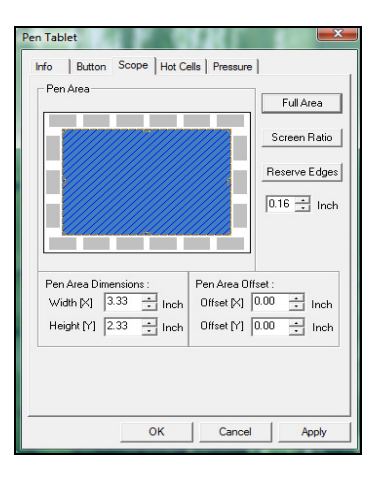

#### 3.1 Área Total

Bata no botão Área Total para selecionar a área de trabalho mais ampla possível.

| Pen Tablet                                  |                      |
|---------------------------------------------|----------------------|
| Info   Monitor Setting   Button   Scope   H | lot Cells   Pressure |
| Pen Area                                    | Full Area            |
|                                             | Screen Ratio         |
|                                             | Reserve Edges        |
|                                             | 0.16 🛨 Inch          |
|                                             | ]                    |
| Pen Area Dimensions : Pen Area D            | lifset :             |
| Height [Y] 3.33 - Inch Offset [Y]           | 0.00 ÷ Inch          |
| <u> </u>                                    |                      |
|                                             |                      |
| OK Cance                                    | el Apply             |

#### 3.2 Taxa de Tela

Isto ajusta a Pen Area (Área da Caneta) para ser o tamanho de tela proporcional reduzindo a largura ou altura atual na Pen Área (Área da Caneta).

| Pen Tablet                        | <b>**</b>                  |
|-----------------------------------|----------------------------|
| Info Button Scope Hot Cells Press | ure                        |
| Pen Area                          | Full Area                  |
|                                   | Screen Ratio               |
|                                   | Reserve Edges              |
|                                   | 0.16 ÷ Inch                |
|                                   |                            |
|                                   |                            |
| Vidth [X] 3.11 + Inch Offset [    | 0ifset :<br>(] 0.11 ÷ Inch |
| Height [Y] 2.33 ÷ Inch Offset [Y  | 1 0.00 🛨 Inch              |
|                                   |                            |
|                                   |                            |
| OK Can                            | cel Apply                  |

#### 3.3 Bordas de Reserva

Bata no botão Bordas de Reserva para alocar espaço para as hot cells (células quentes) do tablet.

| Info Monitor Setting Button Scope Hot Cells (Pressue)<br>Pen Area<br>Composition Composition Composition Composition Composition<br>Reserve Edges<br>0.16 - Inch<br>Pen Area Dimensions:<br>Width 전 105 - Inch<br>Height (1) 313 - Inch<br>Diffeet (1) 0.10 - Inch | Pen Tablet                             | ٥                        |
|----------------------------------------------------------------------------------------------------|----------------------------------------|--------------------------|
| Pen Area     Full Area       Screen Rotio     Reserve Edges       015 ± Inch     Inch       Visith KQ     405 ± Inch       Height (Y)     313 ± Inch                                                                                                    | Info   Monitor Setting   Button        | Scope Hot Cells Pressure |
| Period         Screen Ratio         Reserve Edges           016 ± Inch         Inch         Inch           Vidth [Q]         855 ± Inch         Offset [Q]         010 ± Inch           Height [Y]         313 ± Inch         Offset [Y]         0.10 ± Inch       | Pen Area                               | Full Area                |
| Pen Area Dimensions :<br>Width KN 4055 A Inch<br>Height (Y) 313 A Inch                                                                                                    | P7777777777777777777777777777777777777 | Screen Ratio             |
| Pen Area Dimensions :         Visit N         Offset :           Wish NQ         Ites         al Inch           Height (Y)         313         al Inch                                                                                                    |                                        | Reserve Edges            |
| Pen Area Dimensions :<br>Width [A] 105 A Inch<br>Height [Y] 313 A Inch<br>Offset [Y] 0.10 A Inch                                                                                                    |                                        | 0.16 - Inch              |
| Pen Area Dimensions:         Pen Area Offset :           Width [M]         1055                                                                                                    |                                        |                          |
| Pen Area Dimensions :         Pen Area Diffset :           Width [X]         106         ±1           Height [Y]         3.13         ±1           Diffset [Y]         0.10         ±1                                                                             |                                        |                          |
| Width [X]     0.105     Inch     Offset [X]     0.10     Inch       Height [Y]     3.13     Inch     Offset [Y]     0.10     Inch                                                                                                    | Pen Area Dimensions :                  | Pen Area Offset :        |
| Height [Y] 3.13 - Inch Offset [Y] 0.10 - Inch                                                                                                    | Width [X]                              | Offset [X] 0.10 🛨 Inch   |
|                                                                                                    | Height [Y] 3.13 🚊 Inch                 | Uffset [Y] [U.10 📑 Inch  |
|                                                                                                    |                                        |                          |
|                                                                                                    |                                        | -                        |
|                                                                                                    | OK                                     | Cancel Apply             |

#### 3.4 Dimensões da Pen Área (Área da Caneta)

Indica a altura e largura atuais das dimensões da pen area (área da caneta) Você também pode digitar novos valores aqui para alterá-los.

#### 3.5 Compensação da Pen Area

Isto indica as distâncias horizontal e vertical do canto superior esquerdo da Pen Area do canto superior máximo esquerdo da Pen Area. Você também pode ajustar seus valores digitando valores numéricos aqui.

#### 4. Página de definição de Hot Cells

| Pen Tablet                              | X                                            |
|-----------------------------------------|----------------------------------------------|
| Info   Monitor Setting   Button   Scope | Hot Cells Pressure                           |
| Hot Pad Layout                          | Hot Edges<br>Upper<br>Left<br>Lower<br>Right |
| Open<br>Hot Key Ctrl+O                  | Define     Print     Clear                   |
| OKCa                                    | ncel Apply                                   |

#### 4.1 Hot Pad Layout

Na área Hot Pad Layout, você pode selecionar qualquer tecla 'hot key' para ver a propriedade clicando na tecla 'hot key' no mapa azul que aparece na área do digital tablet .

#### 4.2 Bordas 'Hot Edges'

Existe quatro áreas em que você pode localizar suas teclas hot keys ao redor do tablet.

#### 4.3 Impressão

Bata no botão Imprimir e para imprimir uma visão geral de todas funções de células 'hot cell'.

# BRASIL

#### 4.4 Limpar

Batendo (de leve) neste botão vai limpar a definição da Hot Cell selecionada, assim nenhuma ação vai ocorrer quando a Hot Cell for acionada (batida) mais tarde.

#### 4.5 Definir

Pressione a tecla Definir para ajustar os locais dos programas, Internet ou teclas hot key .

#### 4.5.1 Definir Hot Cell - Rodar

**Rodar** – Você pode usar o botão do browse para selecionar um arquivo e rodar, ou pode digitar um nome de arquivo com a trilha completa.

Iniciar em – Esta é a pasta inicial quando o programa inicia a execução.

**Parâmetros** – O tipo da 'string' será passado para o programa como parâmetros. Por exemplo, você pode digitar o nome de um documento e passá-lo a um programa de processamento de palavras especificado na linha Rodar (Run) acima .

| Pen Tablet                                               |           |
|----------------------------------------------------------|-----------|
| Run   Internet   Hot Key  <br>Open a program or a docume | nt.       |
| D:\picture\images11.jpg                                  |           |
| Start in:                                                |           |
| D:\picture\<br>Parameters:                               |           |
|                                                          |           |
|                                                          |           |
|                                                          | OK Cancel |
|                                                          |           |

#### 4.5.2 Definir Hot Cell - Internet

**Tipo de Serviço** – Você pode selecionar algum serviço da Internet para iniciar. Por exemplo, navegando por website, newsgroup, enviando um E-mail ou usando outros serviços da Internet. O programa exato iniciado (por exemplo, o programa do browser) depende dos ajustes do sistema. **Endereço** – O endereço da URL para o serviço selecionado. Por exemplo, Website ou endereços de email.

| en Tablet          |         |       |          |          |    |         |
|--------------------|---------|-------|----------|----------|----|---------|
| Run Internet       | lot Key |       |          |          |    |         |
| Select an Internet | service | and g | ive the  | e addres | s. |         |
| Kind of Service:   |         |       |          |          |    |         |
| Go to a Web Site   |         | •     |          |          |    |         |
| Address:           |         |       |          |          |    |         |
| www.yahoo.com      |         |       |          |          |    |         |
|                    |         |       |          |          |    |         |
|                    |         |       |          |          |    |         |
|                    |         |       |          |          |    |         |
|                    |         |       | <b>_</b> | OK       |    | Coursel |
|                    |         |       |          | UK       |    | Lancel  |

#### 4.5.3 Definir Hot Cell – tecla Hot Key

Seleciona a combinação de teclas para pressionar – Você pode selecionar qualquer tecla como uma tecla alfa-numérica ou tecla de controle do cursor, combinado com as teclas Shift, Ctrl e / ou ALT.

# BRASIL

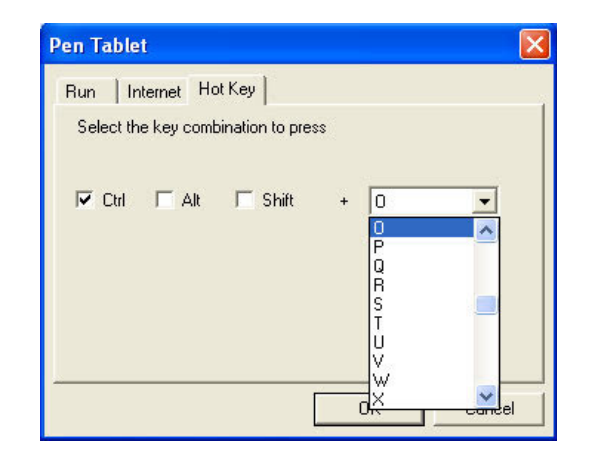

#### 4.6 Carregar Padrão

[Carregar Padrão] Retorna ao Padrão original

#### 5. A Guia de Pressão

#### 5.1 Teste de Pressão

Existem quatro cores diferentes para selecionar e a sensibilidade à pressão do pen tablet pode ser ajustada nesta guia. Existe uma área de teste para ver a espessura de uma linha ao se colocar uma determinada pressão da ponta da caneta no tablet pad. O valor numérico do nível de pressão é mostrado no campo acima do **Botão Limpar (Clear Button)**.

| Info Monitor Setting Pressure Test | Button Scope Hot Cells Pressure |
|------------------------------------|---------------------------------|
| Click Sensitivity                  | G Blue                          |
|                                    | OK Cancel Acciv                 |

#### 5.2 Limpar

Bata (de leve) no Botão Limpar para limpar o espaço na área de Teste de Pressão.

#### 5.3 Sensibilidade do Clique

Por padrão, bater (de leve) é equivalente a um clique com a esquerda de um mouse Mova o deslizador na barra de sensibilidade para ajustar a resposta da ponta da caneta. Leve, significa que as pressões da ponta serão bem rápidas com pouca força e o contrário é a função pesada.

# III. Guardando a caneta Digital e trocando a Bateria & Ponta da Caneta

#### Guardando corretamente a caneta digital

Para guardar a caneta digital, certifique-se de que a ponta não toque em nada e especialmente, não deixe a caneta permanecer num copo ou porta canetas com a ponta para baixo. A pressão aplicada na ponta da caneta irá causar um consumo constante da bateria, recomendamos colocar a caneta num porta canetas ou guardá-la com a ponta para cima, ou coloque-a horizontalmente com a ponta da caneta livre de outros objetos.

#### Trocando a bateria da caneta

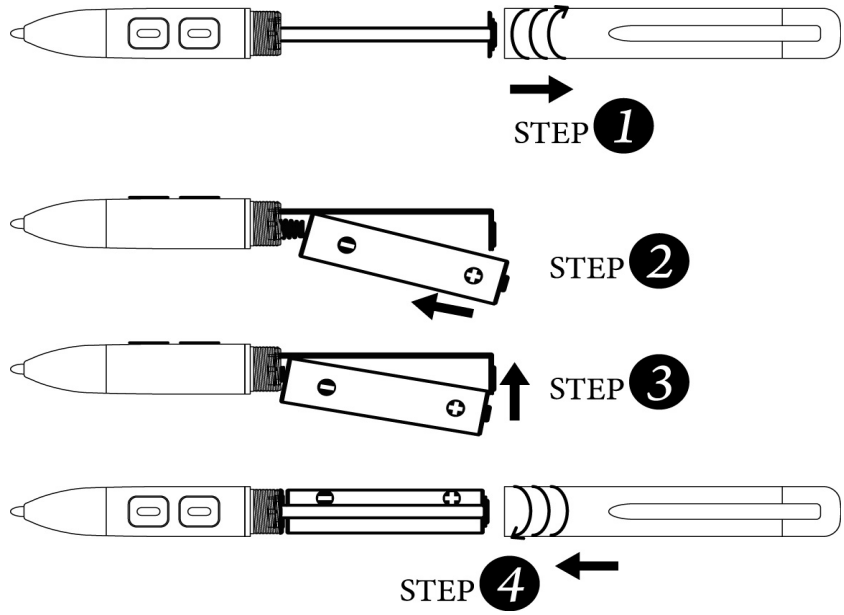

#### Trocando a ponta da caneta stylus wireless

R: Puxe a ponta da caneta para fora da caneta digital usando o dispositivo apropriado e Clipe da caneta (2 em 1).

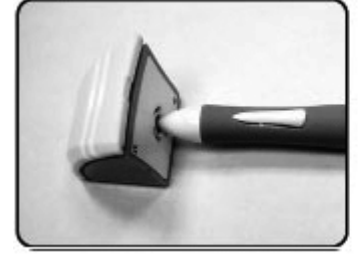

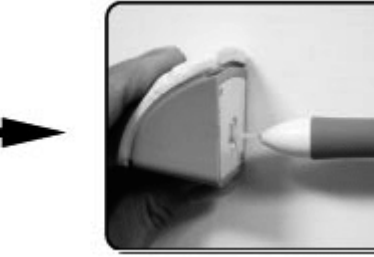

Clipe Normal da Caneta

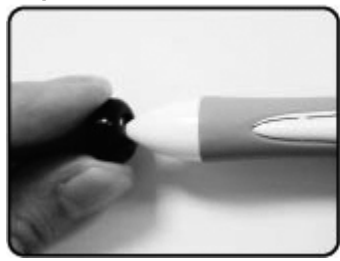

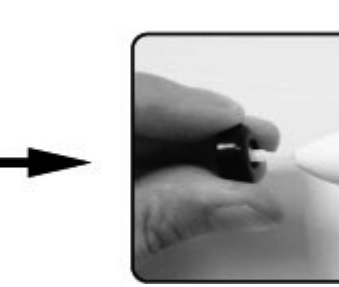

P: Empurre a ponta para dentro da caneta digital.

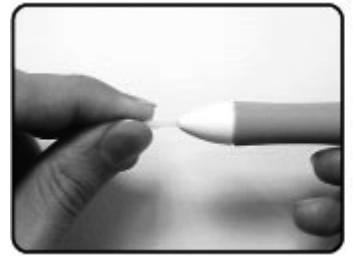

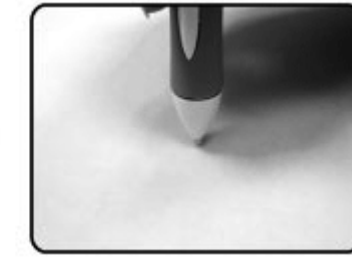

### **IV. Perguntas & Respostas**

#### 1. Como eu posso obter a atualização mais recente ou desinstalar o software?

Você pode baixar o driver mais recente de nosso website www.geniusnet.com.

- 1. Baixe a versão mais recente do driver clicando no link e salve no seu disco rígido.
- 2. Desinstale seu driver: Clique [Start] ► [All Programs] ► [TABLET] ► [Uninstall].
- 3. Descompacte o arquivo numa pasta no seu disco rígido (com a ferramenta embutida de descompactar do Vista ou um programa como o Winzip, por exemplo).
- 4. Clique duplo em Setup.exe na pasta onde você descompactou o arquivo.

#### 2: O tablet não funciona. O que posso fazer?

Verifique se o seguinte está OK.

- 1. Remova o plugue USB do tablet do computador.
- 2. Desinstale o driver do Tablet do sistema.
- 3. Re-conecte o USB do Tablet ao computador.

3.1 Verifique se o LED to tablet está piscando ou não? Se o LED estiver apagado, isto significa que o seu tablet está com problemas.

3.2 Teste a sua caneta stylus sem fio na área de trabalho do tablet, se funciona como um mouse, isso significa que o hardware está OK. Se não funcionar, por favor, troque a bateria por uma nova.3.3 Após ter trocado uma bateria nova para a caneta, e ainda não estiver funcionando, isto significa que o hardware está com problemas.

- 4. Você pode baixar gratuitamente a mais recente versão do driver diretamente de nosso website <u>www.geniusnet.com</u>.
- 5. Instale a nova versão do driver; e reinicie seu computador.
- Após reiniciar seu computador, no canto inferior direito da tela, você vai encontrar o ícone do tablet (<sup>(S)</sup>).

6.1 Se você não puder encontrar o ícone do tablet (<sup>III</sup>) no canto inferior direito da tela, isto significa que o driver falhou na inicialização, o que pode ser um problema de incompatibilidade.

6.2 Verifique [My Computer] ► [Properties] ► [Hardware] ► [Device Manager], se você notar um ponto de exclamação, significa que o driver instalado do tablet é incompatível com o sistema Windows .

- 7. Ao clicar o ícone do tablet (♥) no canto inferior direito da tela, você pode testar a sensibilidade à pressão para ver se a função de pressão funciona, ou não. (Verifique a seção e configuração do Pen tablet para mais detalhes).
  - $\precsim$  Se você não tiver pressão na caneta, significa que a caneta pode estar defeituosa.

#### Questão 3: O LED do tablet está piscando continuamente, por que?

Resposta: Isto significa que a porta USB do seu PC tem uma conexão ruim ou a energia não está estável. Re-conecte seu USB/dongle. Se ainda não estiver funcionando, troque para outra porta USB.